## Modalités pour publier un document d'urbanisme déjà téléversé

## - Aller sur le site <u>http://www.geoportail-urbanisme.gouv.fr/</u>, se connecter avec l'identifiant et le mot de passe (voir fiche n°0 de connexion)

- vous accédez à une page nommée "mon espace". Dans cette page, cliquez sur "Gérer mes documents"

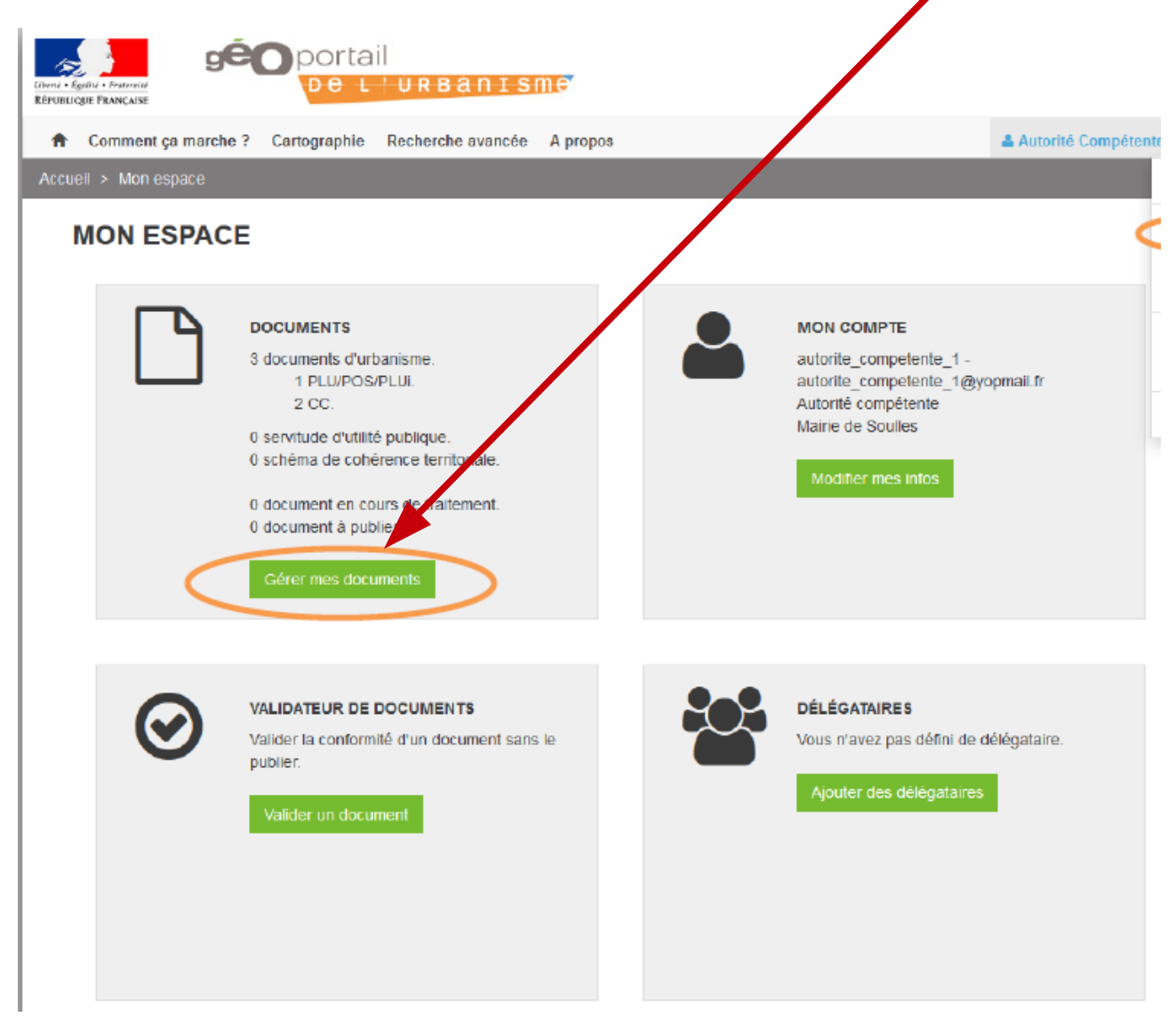

- Il apparaît une fenêtre de "Gestion des documents". Si un dossier a déjà été téléversé, soit par vous, soit par un délégataire, l'état du fichier téléversé s'affiche.

Vérifier Le document déposé n'est pas conforme, n'est pas publiable et **doit être rectifié**. Un rapport (cliquer dessus) dresse la liste des anomalies relevée

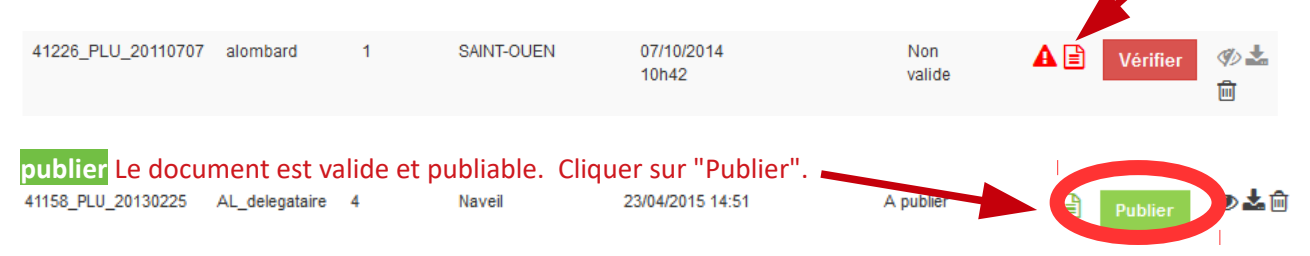

- Un interface cartographique vous permet de prévisualiser les données, telles qu'elles figureront sur le Géoportail de l'Urbanisme après publication.

Si les données téléversées ne sont pas correctes, vous pouvez revenir à la table de gestion des documents via le menu « connecté » et supprimer le document non correct via l'icône

| 50581 CC 20110624 | autorite competente 1 | 2 | SOULLES | 20/11/2015 | A publier   | cnig CC 2013 |  |
|-------------------|-----------------------|---|---------|------------|-------------|--------------|--|
|                   | datomo_oompotomo_t    | - | 0001110 | à 15:04    | , i publici | omg_00_2010  |  |

## Si le document est conforme à la version papier opposable, cliquez sur « Publier » pour mettre en ligne le document.

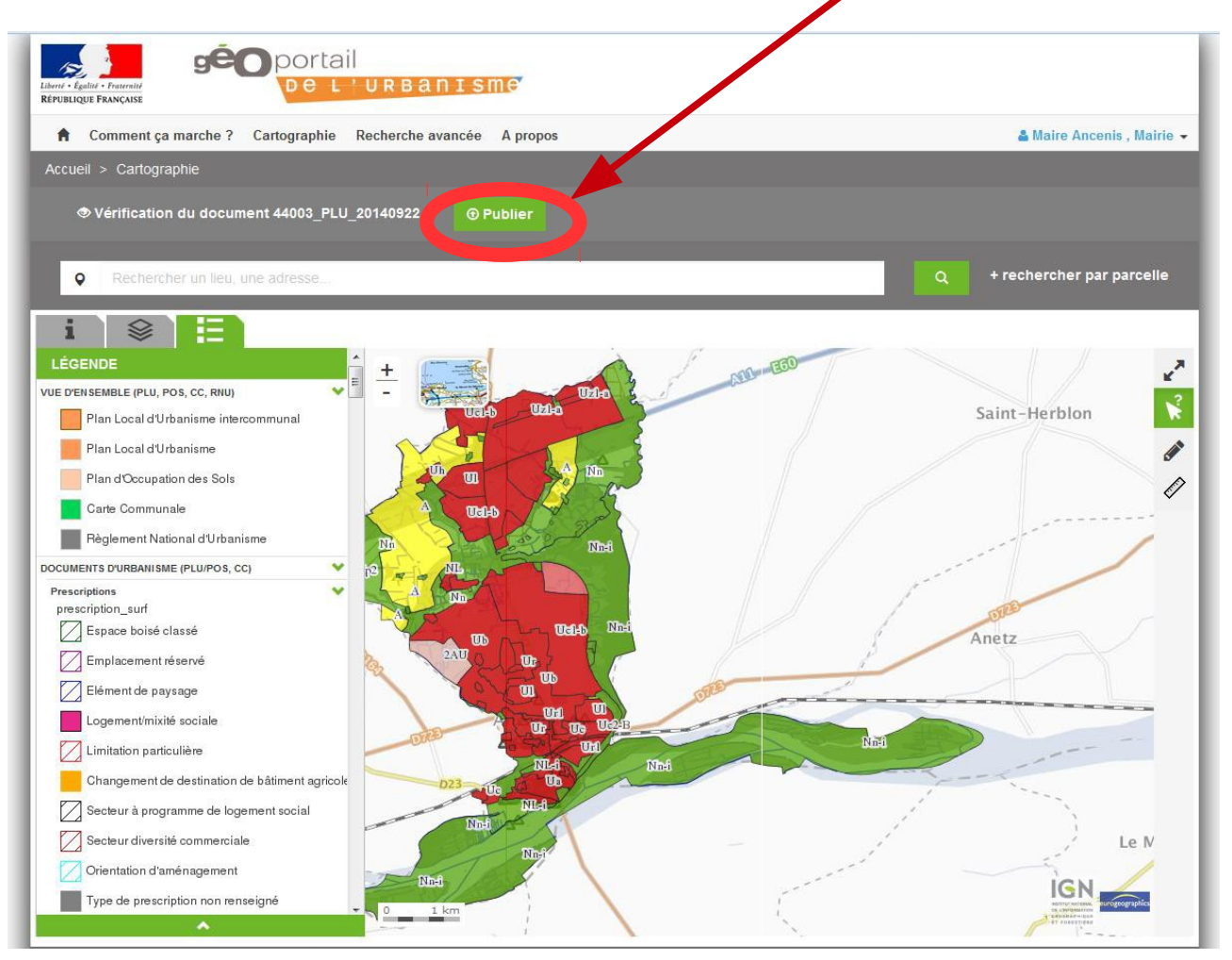

Une fenêtre de confirmation apparaît alors. Cocher les conditions générales d'utilisation et cliquer "Publier".

| CHE PUBLIER LE DOCUMENT SUR LE GELPORTAIL DE L'URBANISME                                                                                                    |  |
|----------------------------------------------------------------------------------------------------|--|
| Etes-vous vertain de vouloir mettre en ligne le document<br>téléversé vur le site du Géoportai de l'urbanisme ? Il sera<br>constructie par tous les visiteurs du site sous la forme que vous<br>vener à consulter. |  |
| de reconnais avoir pris connaissance des conditions<br>générales d'utilisation des données du cooportail de<br>l'urbanisme et les accepte.                                                                         |  |
| PUBLIER > WNULER                                                                                                    |  |

Après le temps de publication, le document apparaît désormais comme publié.

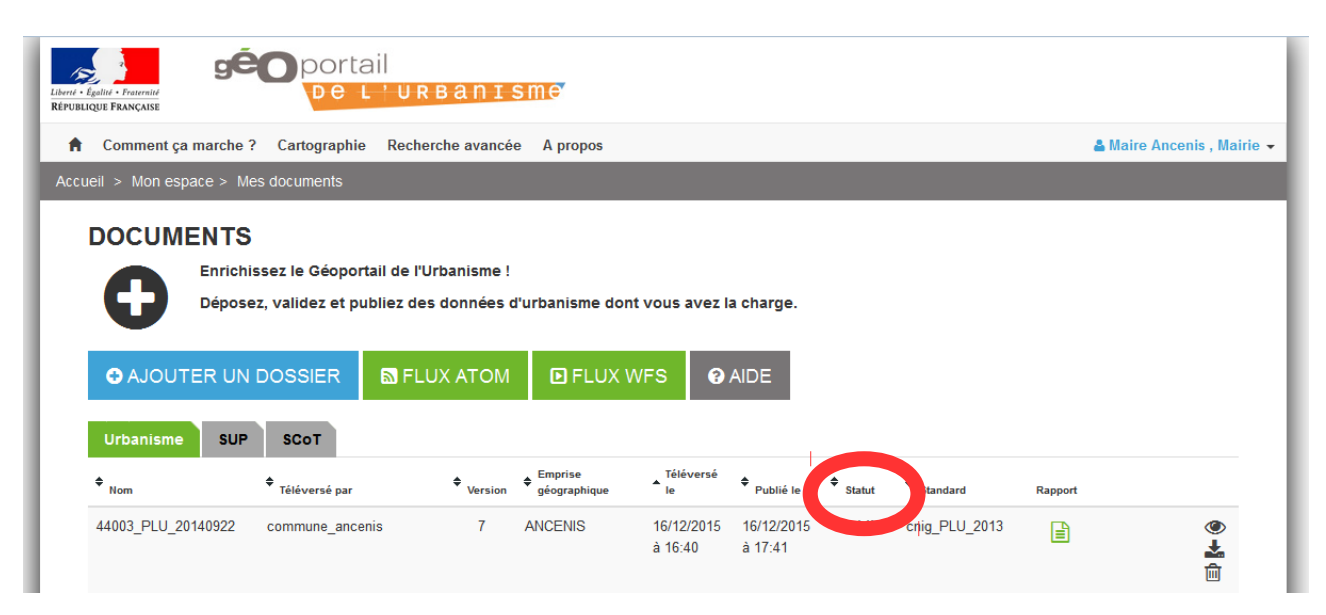